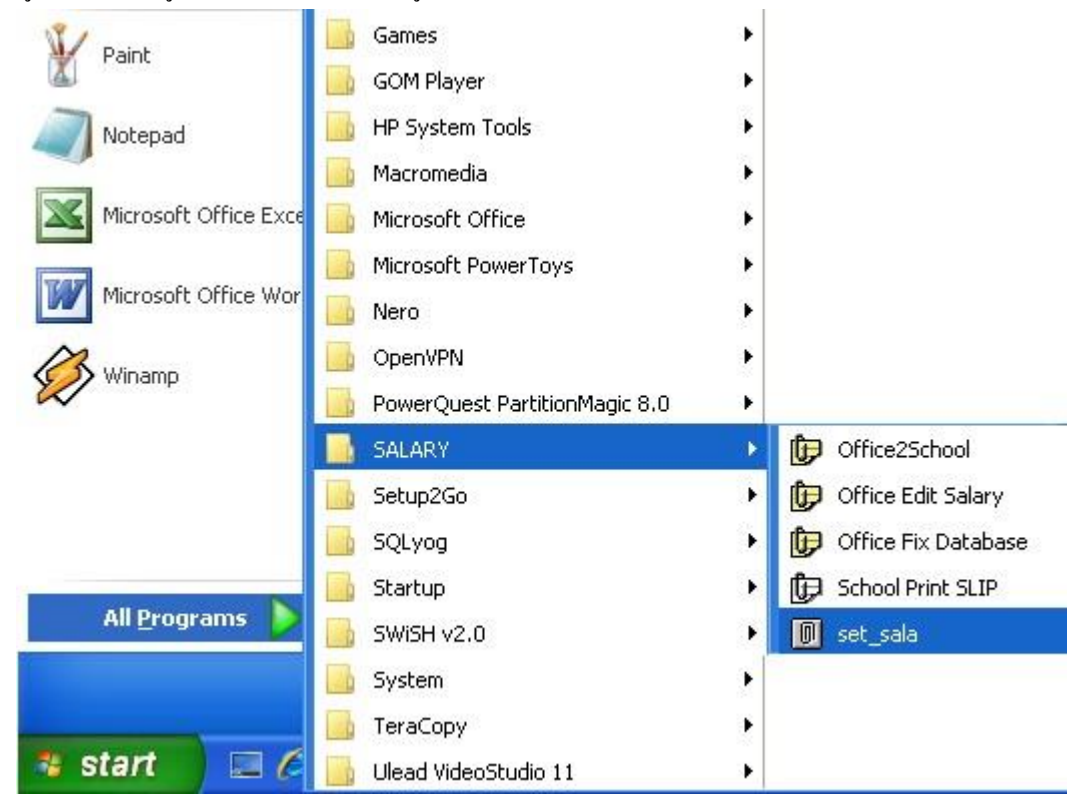

การนำข้อมูลเอ็กเซล เข้าสู่ระบบ E-Money วิธีเต็มรูปแบบ จะนำเข้าโดยระบบ Set\_Sala มีวิธีการดังนี้

1 เข้าระบบโดยคลิก Start -> All Programs -> SALARY -> set\_sala

2

| ระบบจัดเ                     | ตรียมว        | ้อมูลเงินเ | ลื่อน |
|------------------------------|---------------|------------|-------|
|                              | User Name     |            |       |
|                              | Password      |            |       |
| อัพเดทวันที่ 19 ธันวาคม 2555 | เวลา 10.00 พ. | ແກລະ       | ଧିଜ   |

2 ระบบจะให้ใส่ User Name และ Password ให้ใส่เหมือนกับระบบ E-Money ทุกประการ เมื่อใส่ถูกต้องจะพบหน้าจอดัง ภาพถัดไป

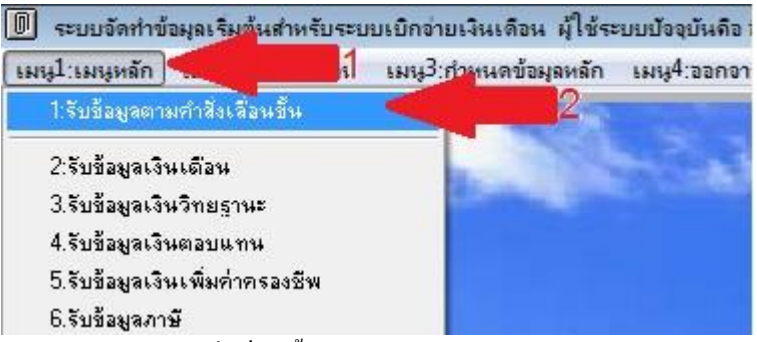

3 เลือกเมนูหลัก(ลูกศรแดง1) -> รับข้อมูลกำสั่งเลื่อนขั้น (ลูกศรแดง2)

| ที่เก็บข้อมูลไ | ฟล์ Excel     |                |                   |                  |                               |                  |                                         |
|----------------|---------------|----------------|-------------------|------------------|-------------------------------|------------------|-----------------------------------------|
| ข้อมูลที่เร่   | ป็นไปได้ 📃    |                | ด้ันหา            | ข้อมูลที่ดรว     | ชื่อมูลE-Mo     มาสอบ     สอบ | oney 🔘 ข้อมูลP-I | Dbec I                                  |
| :দ্য           | ชื่อข้อมูล    |                | <u> </u>          | হদ্য             | ชื่อข้อมูล                    |                  | ^                                       |
|                |               |                |                   |                  |                               |                  |                                         |
|                |               |                |                   |                  |                               |                  |                                         |
|                |               |                |                   |                  |                               |                  |                                         |
|                |               |                |                   |                  |                               |                  |                                         |
|                |               |                |                   |                  |                               |                  | e                                       |
|                |               |                |                   |                  |                               |                  |                                         |
|                |               |                |                   |                  |                               |                  |                                         |
|                |               |                |                   |                  |                               |                  |                                         |
|                | (n)           |                |                   |                  |                               |                  |                                         |
|                |               |                | 🗸 ตรวจหลังเตน     |                  |                               | 🔽 จะเว้นการตรา   | วลเงินเดือน                             |
| เวนที่เป็นปัญ  | หา            |                | alooddau Tith     | 7                |                               | are o particolo  |                                         |
| 0              | 0             | 0              | 0                 | 0                | 0                             | 0                | 0                                       |
| รับชื่อมูล     | ตรวจอำเภอ     | [ตรวจโรงเรียน] | ตรวจบุกกล         | ตรวจตำแหน่ง      | ตรวจวิทยฐานะ                  | ตรวจเงินเดือน    | (ตรวจเลื่อนขึ้น                         |
| 2              | 3             | 4              | 5                 | 6                | 7                             | 8                | 9                                       |
| 1.2            | BOB ass Evcel | 0              | ) ลบข้อมูลเดิมบัน | ทึกใหม่ 🔘 บันทึก | ต่อจากข้อมูลเดิม              | บันทึก           | ้ออก                                    |
| ส่งข้อมูล EH   | non aan Excol |                |                   |                  |                               |                  | 12 C 22 C 2 C 2 C 2 C 2 C 2 C 2 C 2 C 2 |

4 ระบบจะแสดงหน้าจอมีลำดับขั้นการทำงาน 11 ขั้นตอน โดยต้องปฏิบัติตามขั้นตอนตามลำดับ ดังนี้ คลิกปุ่ม 1 (วงแดง) เพื่อ เลือกไฟล์เอ็กเซล ตามที่ได้จัดเตรียมไว้

| Look in:      | 🏭 Local Disk   | (C:)      | <b></b> 1 • | ODE         | ?      |      |
|---------------|----------------|-----------|-------------|-------------|--------|------|
| a.            | Name           |           | Date        | Туре        | Size   | Ti 4 |
| 2             | 📙 Program F    | iles      | 14/7/2552   | File folder |        |      |
| Recent Places | 📕 SALARY       |           | 26/1/2553   | File folder |        |      |
|               | SET_STUD       |           | 16/5/2555   | File folder |        |      |
| ·             | 🍌 Tmp          |           | 3/3/2556 1  | File folder |        |      |
| Desktop       | 🍌 Users        |           | 14/7/2552   | File folder |        |      |
| -             | 📕 Windows      |           | 14/7/2552   | File folder |        | =    |
| 1000          | ExamplaSa      | alary.xls | 2 2550      | Microsoft   | 432 KB |      |
| Computer      |                |           |             |             |        | -    |
|               | •              |           | III         |             |        | +    |
|               | File name:     | ExamplaSa | lary xls    |             | - 🕡 •  | к    |
|               | Files of type: | *xls      |             | 0           | - Can  | cel  |

5 โดยเลือกที่เก็บแฟ้มตามภาพเก็บที่ไคร์ฟ C: (ลูกศรแดง1) และเลือกแฟ้มชื่อ ExamplaSalary.xls (ลูกศรแดง2) แล้วคลิกปุ่ม

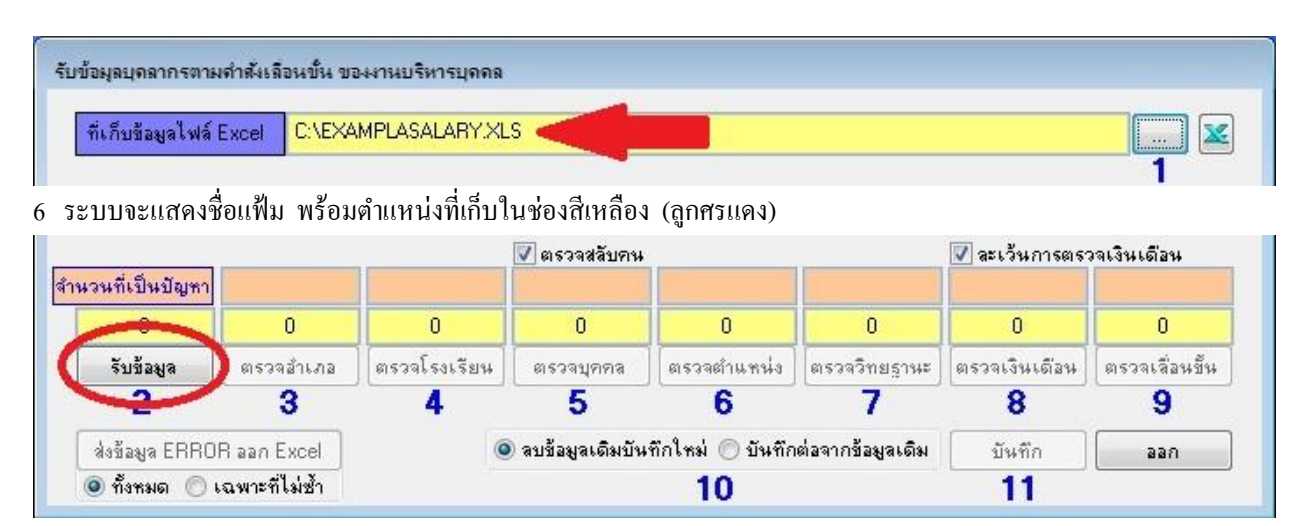

## 7 กลิกปุ่ม รับข้อมูล (หมายเลข2)

|               | จำนวนที่รับมา    |             | V ตรวจสลับคน      |                   | ( )               | <b>V</b> ละเว้นการตร | วจเงินเดือน    |
|---------------|------------------|-------------|-------------------|-------------------|-------------------|----------------------|----------------|
| 1354          |                  | 0           | 0                 | 0                 | 0                 | 0                    | 0              |
| รับช้อมูล     | ตรวจลำเภอ        | รวจโรงเรียน | ตรวจบุคคล         | ตรวจตำแหน่ง       | ตรวจวิทยฐานะ      | ตรวจเงินเดือน        | ตรวจเลื่อนขึ้น |
| 2             | 0                | 4           | 5                 | 6                 | 7                 | 8                    | 9              |
| ส่งข้อมูล ERF | ROR aan Excel    | 0           | ) ลบข้อมูลเดิมบัน | เท็กใหม่ 🔘 บันทึก | เต่อจากข้อมูลเดิม | บันทึก               | ้ออก           |
| 🧿 ทั้งหมด 🌔   | ) เฉพาะที่ไม่ซ้ำ |             |                   | 10                |                   | 11                   |                |

8 ระบบจะแสดงจำนวนบุคคลที่รับมาจากเอ็กเซล ตามภาพ 1354 คลิกปุ่ม <mark>ตรวจอำเภอ</mark> (หมายเลข3)

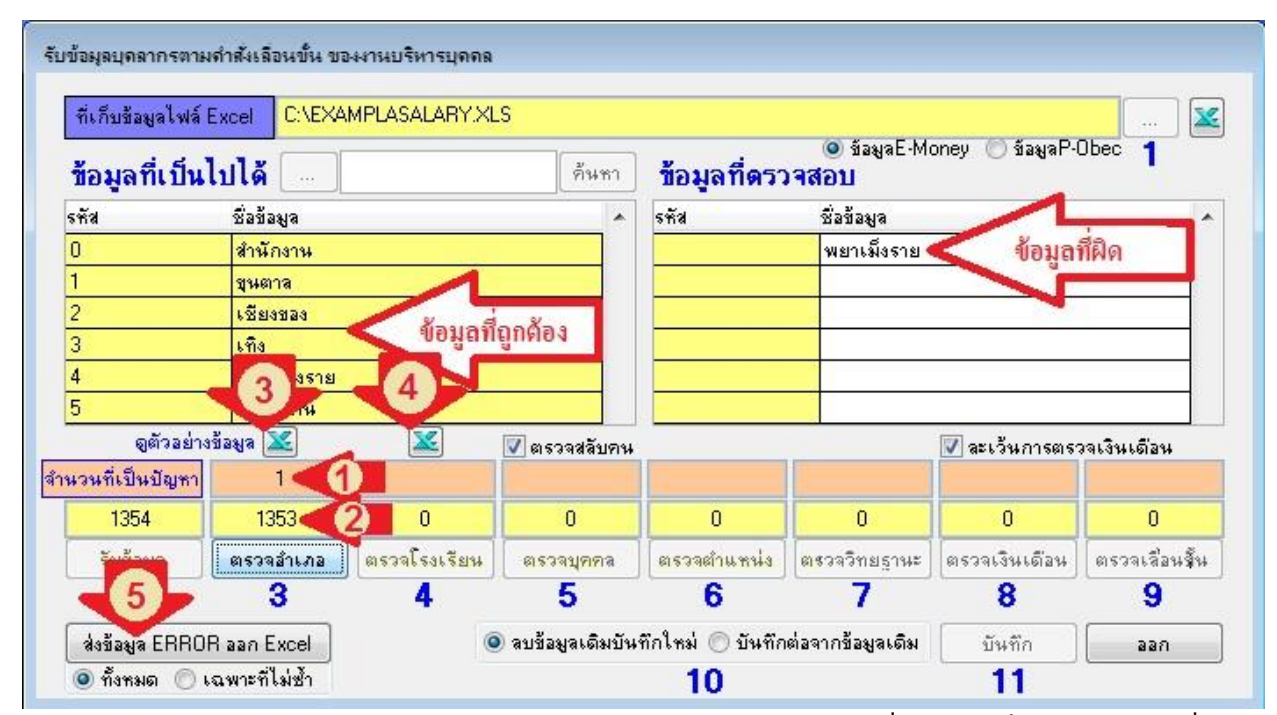

9 จากการประมวลผล พบข้อมูลอำเภอ(กลุ่ม) ผิดจำนวน 1 ราย(ลูกศรแดง1) และแสดงชื่อในตารางฝั่งขวา (ข้อมูลผิด) ชื่อ อำเภอเป็นพยาเมิ่งราย ซึ่งไม่ถูกตามข้อมูลระบบ ข้อมูลที่ถูกตามระบบจะแสดงอยู่ฝั่งซ้าย พบข้อมูลถูกต้อง จำนวน 1353 ราย (ลูกศรแดง2) สามารถจะดูข้อมูลที่ถูกต้อง จากสัญรูป เอีกเซล (ลูกศรแดง3) แสดงอำเภอ และ(ลูกศรแดง4) แสดงโรงเรียน ส่วนบุคกลที่ชื่อโรงเรียนผิด สามารถดูผลได้โดยกลิกปุ่ม <mark>ส่งข้อมูล ERROR ออก Excel</mark> (ลูกศรแดง5)

| แจ้งให้ทราบ                                   | แจ้งให้ทราบ                                      |
|-----------------------------------------------|--------------------------------------------------|
| สงออกไฟล์ไว้ที่ C:\Setอำเภอ.xls เรียบร้อยแล้ว | สงออกไฟล์ไว้ที่ C:\Setโรงเรียน.xls เรียบร้อยแล้ว |
| ОК                                            | ОК                                               |

10 ผลจากการคลิกสัญรูป เอ็กเซล (ลูกศรแคง3) แสดงอำเภอ ระบบจะแจ้งให้ทราบว่าเก็บข้อมูลไว้ที่ไคร์ฟ C:\Setอำเภอ.xls และ(ลูกศรแคง4) แสดงโรงเรียน ระบบจะแจ้งให้ทราบว่าเก็บข้อมูลไว้ที่ไคร์ฟ C:\Setโรงเรียน.xls ซึ่งเป็นข้อมูลอำเภอและ โรงเรียนที่ตรงกับข้อมูลของระบบ

| 1 | ampname    | amp | postcode | amp_id |
|---|------------|-----|----------|--------|
| 2 | สำนักงาน   | Ō   |          | 5700   |
| 3 | ขุนตาล     | 1   |          | 5714   |
| 4 | เชียงของ   | 2   |          | 5703   |
| 5 | เทิง       | 3   |          | 5704   |
| 6 | พญาเม็งราย | 4   |          | 5712   |
| 7 | เวียงแก่น  | 5   |          | 5713   |

11 ตัวอย่าง ข้อมูลที่ระบบแสดงชื่ออำเภอ เฉพาะบุคคลที่ปฏิบัติหน้าที่อยู่สำนักงานฯ ให้พิมพ์ช่องอำเภอว่า<mark>สำนักงาน</mark>

| А     | В                                                  | С        |
|-------|----------------------------------------------------|----------|
| scode | sname                                              | amp      |
| 001   | สำนักงานเขตพื้นที่การศึกษาประถมศึกษาเชียงราย เขต 4 | สำนักงาน |
| 102   | ชุมชนบ้านต้าตลาด                                   | ขุนตาล   |
| 103   | บ้านชมภู                                           | ขุนตาล   |
| 104   | บ้านต้านาล้อม                                      | ขุนตาล   |

12 ตัวอย่าง ข้อมูลที่ระบบแสดงชื่อโรงเรียน เฉพาะบุคคลที่ปฏิบัติหน้าที่อยู่สำนักงานฯ ให้พิมพ์ว่าสำนักงาน ก็พอส่วนบุคคล ที่ปฏิบัติหน้าที่อยู่โรงเรียน ไม่ต้องพิมพ์กำว่า โรงเรียน นำหน้าก็ได้

| เจ้งให | ห้ทราบ          |                    | ×             |
|--------|-----------------|--------------------|---------------|
|        | ส่งออกไฟล์ไว้ที | C:\Excel_Error.xls | เรียบร้อยแล้ว |
|        |                 |                    | ОК            |

13 ผลจากการคลิกปุ่ม <mark>ส่งข้อมูล ERROR ออก Excel</mark> ระบบจะแข้งให้ทราบว่าส่งไฟล์ไว้ที่ไคร์ฟ C:\Excel\_Error.xls เมื่อเปิคดู จะพบข้อมูลดังภาพต่อไป

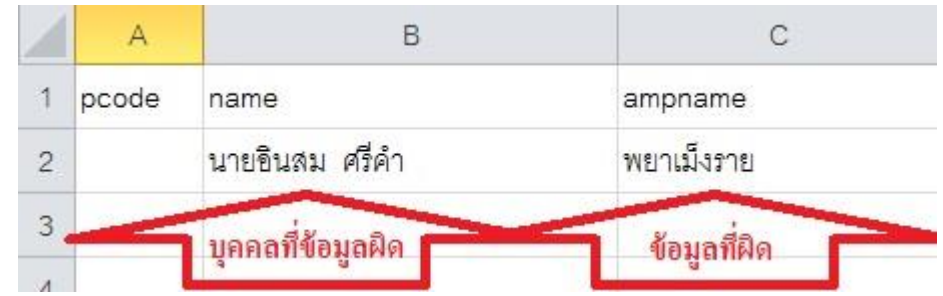

14 ภาพแสดงข้อมูลจะพบว่า ชื่อบุคกลที่ชื่ออำเภอผิด คือ นายอินสม ศรีกำ ต้องเปิดไฟล์เอ็กเซลทีเตรียมไว้และก้นหาข้อมูล เพื่อแก้ไขให้ถูกต้อง แล้วบันทึก

|                   | ญตัวอย่า      | างข้อมูล 🔛 🟒 | 🔽 ตรวจสลับคน      | 6                 |                   | 📝 ละเว้นการตร | วจเงินเดือน    |
|-------------------|---------------|--------------|-------------------|-------------------|-------------------|---------------|----------------|
| จำนวนที่เป็นปัญหา | 0             | 393 1        |                   |                   |                   |               |                |
| 1354              | 1354          | 961 2        | 0                 | 0                 | 0                 | 0             | 0              |
| รับข้อมู          |               | ตรวจโรงเรียน | ตรวจบุคคล         | ตรวจตำแหน่ง       | ตรวจวิทยฐานะ      | ตรวจเงินเดือน | ตรวจเลื่อนขึ้น |
| 2 3               | 3             | 4            | 5                 | 6                 | 7                 | 8             | 9              |
| ส่งข้อมูล ERROF   | l aan Excel   | 0            | ) ลบข้อมูลเดิมบัน | เท็กใหม่ 🔘 บันทึก | เต่อจากข้อมูลเดิม | บันทึก        | ออก            |
| 🧿 ทั้งหมด 🔘 เจ    | ฉพาะที่ไม่ซ้ำ |              |                   | 10                |                   | 11            |                |

15 เมื่อกลิกปุ่ม ตรวจโรงเรียน จะพบข้อมูล ที่ผิดจำนวนที่เป็นปัญหา 393 ราย(ลูกศรแดง1) และข้อมูลที่ถูกต้อง จำนวน 961 ราย (ลูกศรแดง2) สามารถส่งออกข้อมูลที่เป็นปัญหาได้โดยกลิกปุ่ม ส่งข้อมูล ERROR ออก Excel (ลูกศรแดง3)

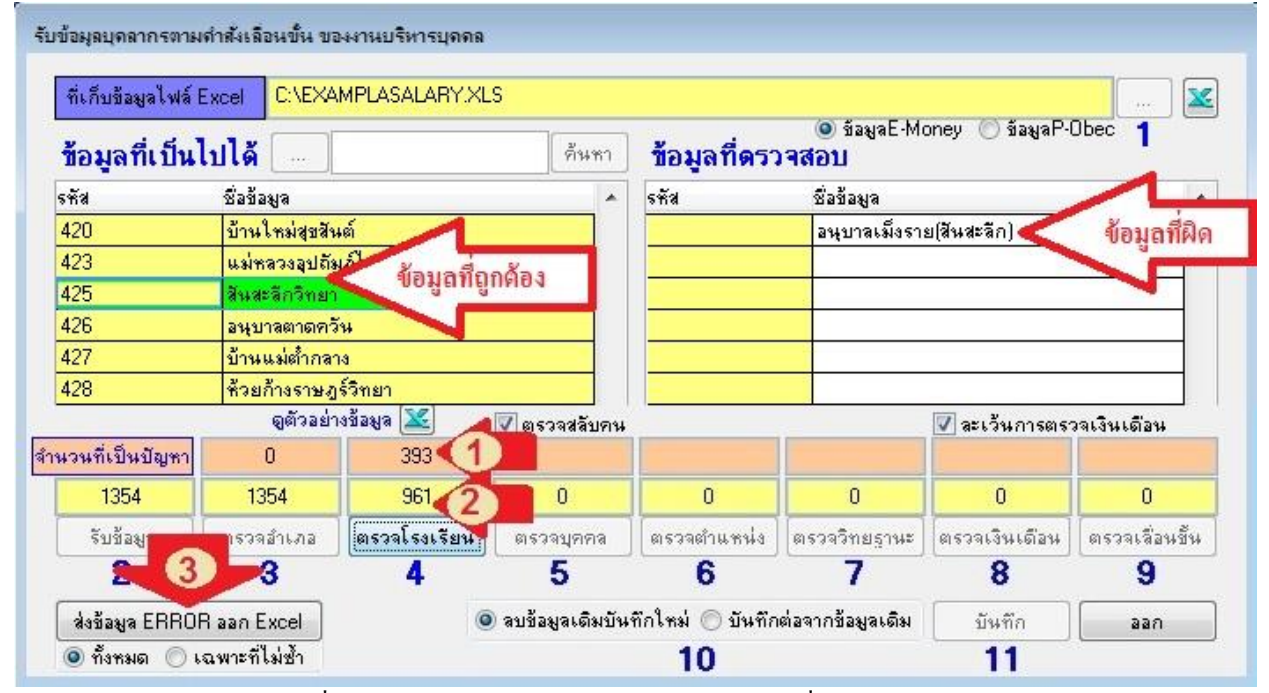

16 ภาพแสดงข้อมูลจะพบว่า ชื่อโรงเรียนผิด อนุบาลเม็งราย(สันสะลีก) ข้อมูลที่ถูกคือ สันสะลีกวิทยา วิธีแก้ ต้องเปิด ไฟล์เอ็กเซลทีเตรียมไว้และค้นหาข้อมูลเพื่อแก้ไขให้ถูกต้อง แล้วบันทึก

| ที่เก็บข้อมูลไฟล์ E | Excel C:\EX4                                                                                                    | MPLASALARY.XL        | .S                |                  | (a) ácusE M                     | opou 🦳 áosio Di                         | Uboo d         |
|---------------------|----------------------------------------------------------------------------------------------------|----------------------|-------------------|------------------|---------------------------------|-----------------------------------------|----------------|
| ข้อมูลที่เป็นไ      | ปได้ 📖                                                                                                    |                      | ค้นหา             | เลขประจำผ        | ลัวประชาชนใ                     | น Excel ซ้า                             | กัน            |
| รทัส                | ชื่อข้อมูล                                                                                                    |                      |                   | হলঁর             | ชื่อข้อมูล                      |                                         | 1              |
| 3729900229671       | หายอดุลย์ วง                                                                                                    | นายอดุลย์ วราเอกศิริ |                   |                  | 2 <mark>นายสุรศักดิ์</mark>     | ศ้าสุภา                                 | ส้อมอยี่ยิด    |
| 3570400004658       | นายสะอาด พ                                                                                                    | นายสะอาด ฟองอินทร์   |                   |                  | 5 <mark>2</mark> นายอินสม ศรีคำ |                                         |                |
| 3570400143691       | นายเทอดชาต์                                                                                                    | เชีย ต้อนเ           | าที่ออด้อง        |                  |                                 |                                         |                |
| 3570600132081       | นายทศพร เ                                                                                                    | มฆอากา               | anginnod          |                  |                                 |                                         |                |
| 3510600525180       | นายสุทัศน์ ป                                                                                                    | ระสาธน์สุวรรณ        |                   |                  |                                 |                                         |                |
|                     |                                                                                                    |                      | 📝 ตรวจสลับคน      |                  |                                 | 📝 ละเว้นการตรา                          | วจเงินเดือน    |
| นวนที่เป็นปัญหา     | 0                                                                                                    | 0                    | 2                 |                  |                                 | () ———————————————————————————————————— | -              |
| 1116                | 1116                                                                                                    | 1116                 | 1114              | 0                | 0                               | 0                                       | 0              |
| รับข้อมูล           | ตรวจ <mark>อำเภอ</mark>                                                                                                    | ตรวจโรงเรียน         | ตรวจบุคคล         | ตรวจตำแหน่ง      | ตรวจวิทยฐานะ                    | ตรวจเงินเดือน                           | ตรวจเลื่อนขึ้น |
| 2                   | 3                                                                                                    | 4                    | 5                 | 6                | 7                               | 8                                       | 9              |
| ส่งข้อมอ FBBOR      | R aan Excel                                                                                                    |                      | ) ลบข้อมูลเดิมบัน | ทึกใหม่ 🔘 บันทึก | ต่อจากข้อมูลเดิม                | บันทึก                                  | ้ออก           |
| aganada ruuoi       | THE REAL PROPERTY OF THE REAL PROPERTY OF THE PROPERTY OF THE REAL PROPERTY OF THE REAL PROPERTY OF THE REAL PROPERTY OF THE REAL PROPERTY OF THE REAL PROPERTY OF THE REAL PROPERTY OF THE REAL PROPERTY OF THE REAL PROPERTY OF THE REAL PROPERTY OF THE REAL PROPERTY OF THE REAL PROPE |                      |                   |                  |                                 |                                         |                |

17 เมื่อกลิกปุ่มตรวจบุคคล เป็นการตรวจโดยเลขประชาชน หากพบเลขประชาชนว่าง หรือ กรอกไม่ครบ 13 หลัก หรือเกิน
13 หลัก หรือเลขประชาชนซ้ำกัน ระบบจะแสดงข้อมูลให้เห็น

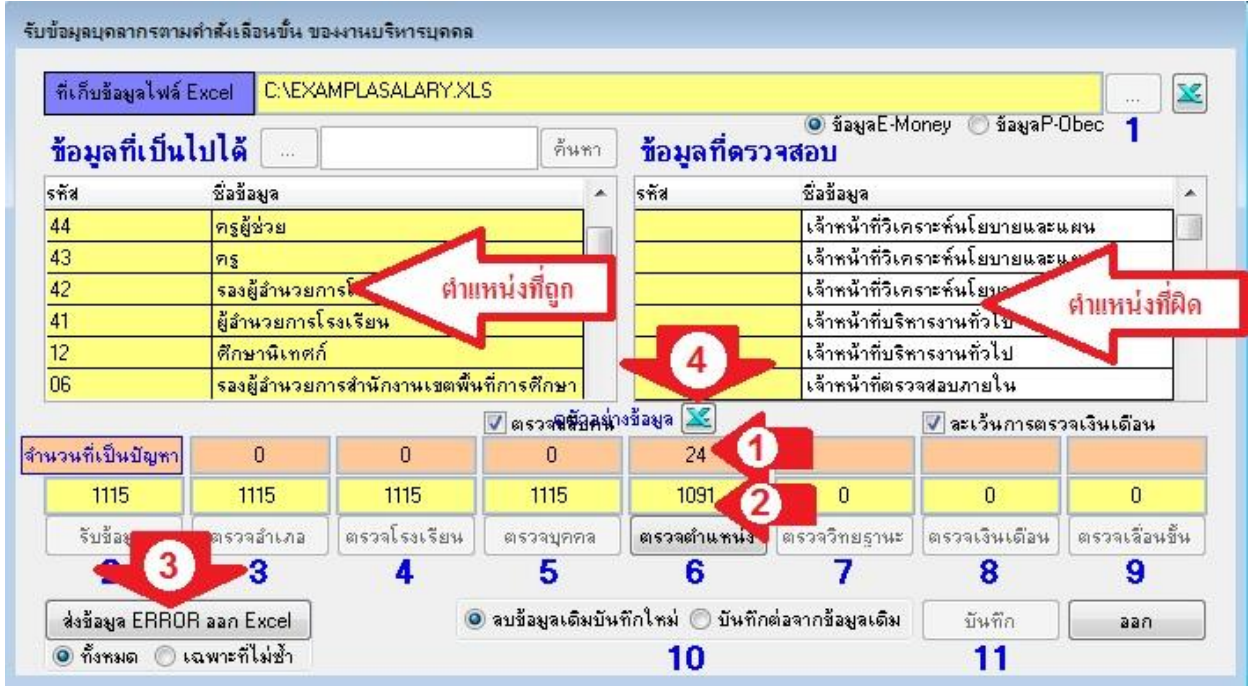

18 เมื่อกลิกตรวจตำแหน่ง หากพบข้อมูลตำแหน่งที่บันทึกในเอ็กเซล ไม่ตรงกับฐานข้อมูลของ E-Money ระบบจะแสดงให้ เห็นต้องแก้ไขให้ถูกต้อง สามารถส่งออกข้อมูลตำแหน่งที่ถูกต้องโดยกลิกที่สัญรูป (ลูกศรแดง4) ระบบจะแจ้งให้ทราบดังภาพ

| เ้งให้ทร <mark>า</mark> บ |                   | ×             |
|---------------------------|-------------------|---------------|
| สงออกไฟล์ไว้ที            | C:\Setจำแหน่ง.xls | เรียบร้อยแล้ว |
|                           |                   | ОК            |

6

| ที่เก็บข้อมูลไฟล์ ไ | Excel C:\EXA                                                                                                    | MPLASALARY.XL | S                   |                  |                                |                  |                |
|---------------------|----------------------------------------------------------------------------------------------------|---------------|---------------------|------------------|--------------------------------|------------------|----------------|
| ข้อมูลที่เป็นไ      | ไปได้ 📃                                                                                                    |               | ค้นหา               | ข้อมูลที่ดรว     | 🧿 ข้อมูลE-Mo<br><b>) จิสอบ</b> | oney 🔘 ข้อมูลP-( | Obec 1         |
| হৰ্মৰ               | ชื่อข้อมูล                                                                                                    |               |                     | হন্দ্র           | ชื่อข้อมูล                     |                  |                |
|                     |                                                                                                    |               |                     |                  | ครูชำนาญการ                    |                  |                |
|                     |                                                                                                    |               |                     |                  |                                |                  |                |
|                     |                                                                                                    |               |                     |                  | -                              |                  |                |
|                     |                                                                                                    |               |                     |                  |                                |                  |                |
|                     |                                                                                                    |               |                     |                  |                                |                  |                |
|                     |                                                                                                    |               | 🔽 ตรวจสลับคน        | ดูตัวอย่า        | เงข้อมูล 🔀                     | 📝 ละเว้นการตรว   | วจเงินเดือน    |
| นวนที่เป็นปัญหา     | 0                                                                                                    | 0             | 0                   | 0                | 1                              |                  |                |
| 1115                | 1115                                                                                                    | 1115          | 1115                | 1115             | 1114                           | 0                | 0              |
| รับข้อมูล           | ตรวจสำเภล                                                                                                    | ตรวจโรงเรียน  | ตรวจบุคคล           | ตรวจตำแหน่ง      | ตรวจวิทยฐานะ                   | ตรวจเงินเดือน    | ตรวจเลื่อนขึ้น |
| 2                   | 3                                                                                                    | 4             | 5                   | 6                | 7                              | 8                | 9              |
| ้ส่งข้อมอ FBB00     | R aan Excel                                                                                                    | (             | ) ลบข้อมูลเดิมบันท์ | ก็กใหม่ 🔘 บันทึก | เต่อจากข้อมูลเดิม              | บันทึก           | ้ออก           |
| agreed a runton     | Contraction of the second second second second second second second second second second second second second s |               |                     |                  |                                |                  |                |

19 เมื่อคลิกปุ่มตรวจวิทยฐานะ หากกรอกข้อมูลไม่ถูก ระบบจะแสดงให้เห็นแต่เนื่องจากวิทยฐานะไม่เกี่ยวข้องกับเงินเดือน สามารถลบข้อมูลวิทยฐานะออกได้ ตามภาพถัดไป

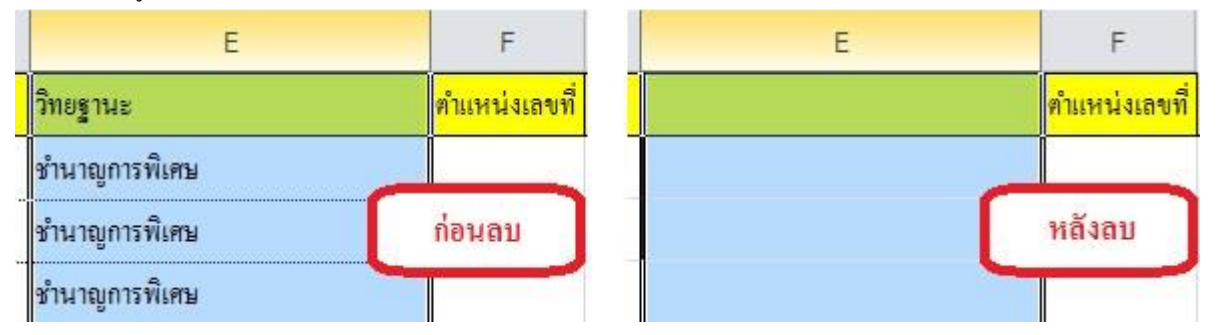

| 📝 ตรวจสลับคน               |                           |              |                                                   |             | 📝 ละเว้นการตรวจเงินเดือน |               |                |
|----------------------------|---------------------------|--------------|---------------------------------------------------|-------------|--------------------------|---------------|----------------|
| สำนวนที่เป็นปัญหา          | 0                         | 0            | 0                                                 | 0           | 0                        | 0             | 0              |
| 1115                       | 1115                      | 1115         | 1115                                              | 1115        | 1115                     | 1115          | 1115           |
| รับข้อมูล                  | ตรวจ <mark>อ้าเ</mark> ภอ | ตรวจโรงเรียน | ตรวจบุคคล                                         | ตรวจตำแหน่ง | ตรวจวิทยฐานะ             | ตรวจเงินเดือน | ตรวจเลื่อนขึ้น |
| 2                          | 3                         | 4            | 5                                                 | 6           | 7                        | 8             | 9              |
| ส่งข้อมูล ERROF            | ส่งข้อมูล ERROR aan Excel |              | 💿 ลบข้อมูลเดิมบันทึกใหม่ 🗇 บันทึกต่อจากข้อมูลเดิม |             |                          | บันทึก        | ออก            |
| 🧿 ทั้งหมด 🔘 เฉพาะที่ไม่ซ้ำ |                           | -            | 10                                                |             |                          | 11            |                |

20 คลิกปุ่มตรวจเงินเคือน(หมายเลข8) ปุ่มตรวจเลื่อนขั้น(หมายเลข9) ปุ่มที่ 10 เป็นการเลือกว่าจะบันทึกแบบไหน

เงื่อนไข <mark>ลบข้อมูลเดิมบันทึกใหม่</mark> หมายถึงการบันทึกไฟล์แรก(กรณีจัดเตรียมข้อมูลเอ็กเซลหลายไฟล์) หรือการบันทึก ทั้งหมดไฟล์เดียว

เงื่อนไข <mark>บันทึกต่อจากข้อมูลเดิม</mark> หมายถึงการบันทึกข้อมูลจากไฟล์ที่สอง,สาม... จนถึงไฟล์สุดท้าย

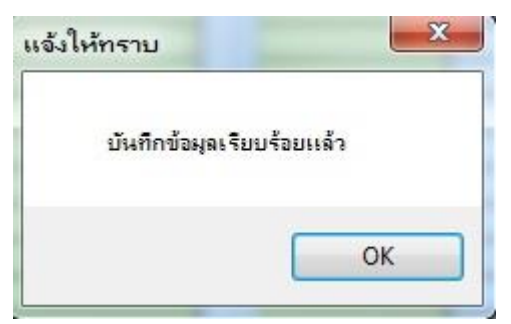

23 คลิกปุ่ม <mark>บันทึก</mark> (หมายเลข11) ระบบจะแจ้งให้ทราบว่าบันทึกเรียบร้อยแล้ว คลิกปุ่ม <mark>ปิด</mark> เพื่อเสร็จสิ้นการเตรียมข้อมูล

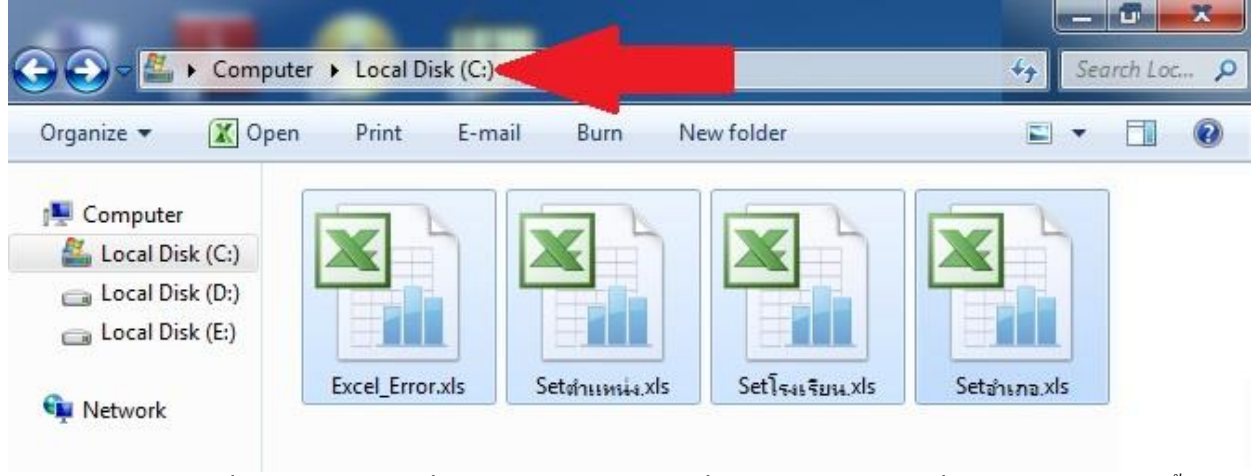

24 แสดงไฟล์เอ็กเซลที่ระบบส่งออกให้ดูเพื่อประกอบการแก้ไขข้อมูลที่เป็นปัญหา ถูกส่งออกที่ไคร์ฟ C: (ลูกศรแดงชี้)

| Excel_Error.xls  | หมายถึง  ข้อมูลที่ผิด หรือไม่ตรงกับฐานข้อมูลของระบบ แล้วแต่เราตรวจข้อมูลอะไร เช่น ตรวจ |
|------------------|----------------------------------------------------------------------------------------|
|                  | โรงเรียน ข้อมูลก็จะเป็นชื่อโรงเรียน เป็นต้น                                            |
| Setตำแหน่ง.xls   | หมายถึง ข้อมูลตำแหน่ง ที่ถูกต้อง                                                       |
| Set โรงเรียน.xls | หมายถึง ข้อมูลโรงเรียน ที่ถูกต้อง                                                      |
| Setอำเภอ.xls     | หมายถึง ข้อมูลอำเภอ ที่ถูกต้อง                                                         |
|                  |                                                                                        |